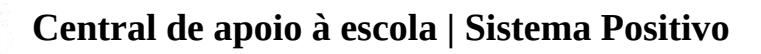

# **Tutorial: Como se cadastrar na Loja Virtual?**

# 1. Acessar a Loja

O link de acesso será o mesmo indicado pela sua escola.

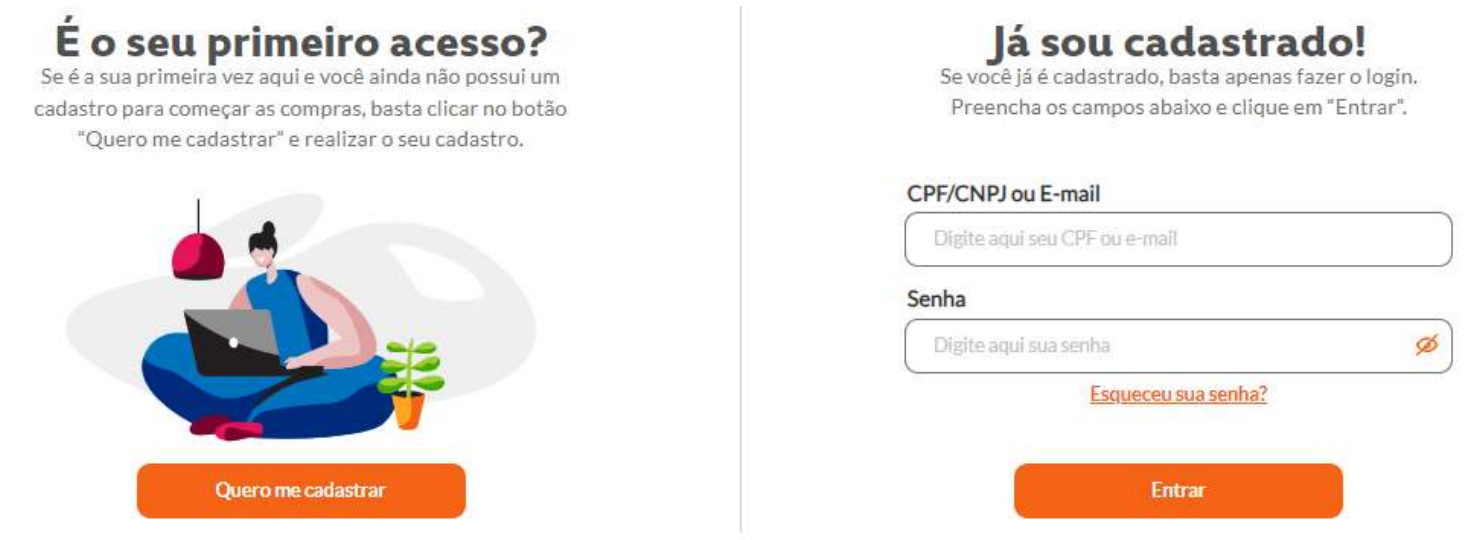

Na página inicial, clique no botão "Quero me cadastrar", caso seja seu primeiro acesso.

#### 2. Primeiro Acesso

Se é o seu primeiro acesso preencha o formulário "Crie sua Conta" com seus dados pessoais.

### Dados cadastrais

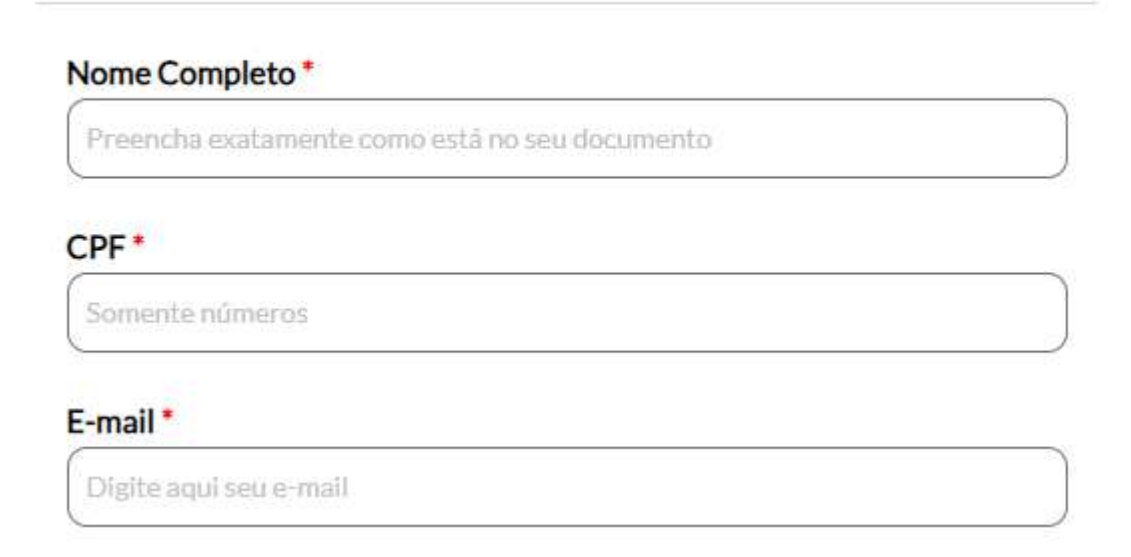

Preencha os dados do seu endereço. Este é o endereço de faturamento da compra.

## Endereço

#### Esse é o endereço para faturamento e cobrança, onde será emitido sua Nota Fiscal

| 0000-000 | Não sabe seu CEP? Clique aqui |
|----------|-------------------------------|
| Rua*     |                               |
| Número*  |                               |
|          | Sem número                    |
|          |                               |

Preencha os dados dos alunos informando o nome completo, o nível e a série que cada um irá cursar em 2024.

### Adicionar alunos - Ano 2024

| Nome completo*   | Nível*         | Série * | ~ |
|------------------|----------------|---------|---|
| Nome completo *  | Nível *        | Série * |   |
| Nome e sobrenome |                | ✓ ✓ ✓ < | ✓ |
|                  | Adicionar mais | alunos  |   |

Confirmo que a série informada é a série de compra do(s) aluno(s). Em caso de dúvidas, verifique com a escola a série correta antes de efetuar o cadastro.

#### **OBSERVAÇÃO:**

Caso seja somente um aluno, clique em "Excluir aluno".

Caso queira comprar para mais de dois alunos, clique no botão "Adicionar mais alunos" quantas vezes forem necessárias.

Selecione a caixinha de confirmação da série do(s) aluno(s) para 2024.

Crie uma senha para acessar a loja nas próximas vezes e para acompanhar suas compras.

| Dados de acesso                                                                                                    |                                          |
|----------------------------------------------------------------------------------------------------|------------------------------------------|
| Use seu CPF/CNPJ ou E-mail cadastrados para fazer login                                                                                                    |                                          |
| Sua senha deve ter:                                                                                                    |                                          |
| 8 ou mais caracteres                                                                                                    |                                          |
| <ul> <li>um caractere especial (@"!%;:.)</li> </ul>                                                                                                    |                                          |
| uma letra maiúscula                                                                                                    |                                          |
| 😐 uma letra minúscula                                                                                                    |                                          |
| 🗧 um número                                                                                                    |                                          |
| <ul> <li>números não sequênciais</li> </ul>                                                                                                    |                                          |
|                                                                                                    |                                          |
| Evite senhas utilizadas em outros sites ou que descobrir. Senha*                                                                                                    | e sejam fáceis de                        |
| Evite senhas utilizadas em outros sites ou que descobrir.  Senha*                                                                                                    | e sejam fáceis de                        |
| Evite senhas utilizadas em outros sites ou que<br>descobrir.  Senha*  Confirme sua senha*                                                                                                    | e sejam fáceis de                        |
| Evite senhas utilizadas em outros sites ou que<br>descobrir.  Senha*  Confirme sua senha*  Digite sua senha novamente                                                                                                    | e sejam fáceis de                        |
| Evite senhas utilizadas em outros sites ou que<br>descobrir.  Senha*  Confirme sua senha*  Digite sua senha novamente  Li e concordo com os <u>Termos de uso</u> e a <u>Política</u>                                                                               | e sejam fáceis de<br>g<br>de Privacidade |
| <ul> <li>Evite senhas utilizadas em outros sites ou que descobrir.</li> <li>Senha*</li> <li>Confirme sua senha*</li> <li>Digite sua senha novamente</li> <li>Li e concordo com os <u>Termos de uso</u> e a <u>Política</u></li> <li>Campos obrigatórios</li> </ul> | e sejam fáceis de<br>g<br>de Privacidade |

#### **OBSERVAÇÃO:**

*Leia e selecione a caixinha de concordância com os Termos de Uso e Política de Privacidade. Para Finalizar, clique no botão "Criar conta".*